# THALES

# SafeNet Agent for Remote Desktop Gateway 2.0.4

INSTALLATION AND CONFIGURATION GUIDE

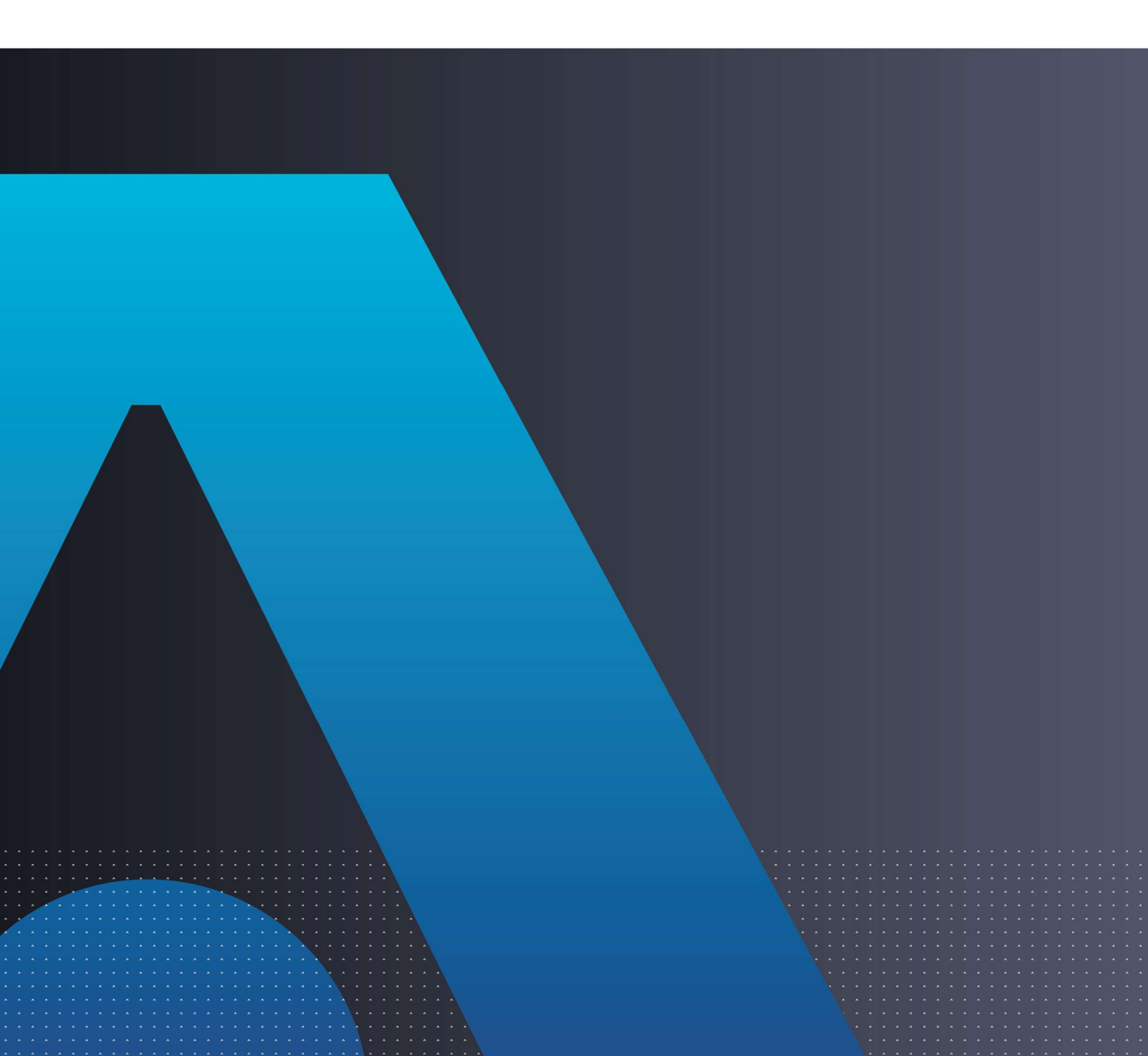

### **Document Information**

| Product Version      | 2.0.4                  |
|----------------------|------------------------|
| Document Part Number | 007-000364-002, Rev. D |
| Release Date         | January 2022           |

### Trademarks, Copyrights, and Third-Party Software

Copyright © 2022 Thales Group. All rights reserved. Thales and the Thales logo are trademarks and service marks of Thales and/or its subsidiaries and affiliates and are registered in certain countries. All other trademarks and service marks, whether registered or not in specific countries, are the properties of their respective owners.

### Disclaimer

All information herein is either public information or is the property of and owned solely by Thales DIS France S.A. and/or its subsidiaries or affiliates who shall have and keep the sole right to file patent applications or any other kind of intellectual property protection in connection with such information.

Nothing herein shall be construed as implying or granting to you any rights, by license, grant or otherwise, under any intellectual and/or industrial property rights of or concerning any of Thales DIS France S.A. and any of its subsidiaries and affiliates (collectively referred to herein after as "Thales") information.

This document can be used for informational, non-commercial, internal and personal use only provided that:

> The copyright notice below, the confidentiality and proprietary legend and this full warning notice appear in all copies.

> This document shall not be posted on any network computer or broadcast in any media and no modification of any part of this document shall be made.

Use for any other purpose is expressly prohibited and may result in severe civil and criminal liabilities.

The information contained in this document is provided "AS IS" without any warranty of any kind. Unless otherwise expressly agreed in writing, Thales makes no warranty as to the value or accuracy of information contained herein.

The document could include technical inaccuracies or typographical errors. Changes are periodically added to the information herein. Furthermore, Thales reserves the right to make **any change or** improvement in the specifications data, information, and the like described herein, at any time.

Thales hereby disclaims all warranties and conditions with regard to the information contained herein, including all implied warranties of merchantability, fitness for a particular purpose, title and non-infringement. In no event shall Thales be liable, whether in contract, tort or otherwise, for any indirect, special or consequential damages or any damages whatsoever including but not limited to damages resulting from loss of use, data, profits, revenues, or customers, arising out of or in connection with the use or performance of information contained in this document.

Thales does not and shall not warrant that this product will be resistant to all possible attacks and shall not incur, and disclaims, any liability in this respect. Even if each product is compliant with current security standards in force on the date of their design, security mechanisms' resistance necessarily evolves according to the state of the art in security and notably under the emergence of new attacks. Under no circumstances, shall Thales be held liable for any third party actions and in particular in case of any successful attack against systems or equipment incorporating Thales products. Thales disclaims any liability with respect to security for direct, indirect, incidental or consequential damages that result from any use of its products. It is further stressed that independent testing and verification by the person using the product is particularly encouraged, especially in any application in which defective, incorrect or insecure functioning could result in damage to persons or property, denial of service or loss of privacy.

# CONTENTS

| PREFACE                   |                                         |    |
|---------------------------|-----------------------------------------|----|
| Audience<br>Document Conv | ventions                                | 5  |
| Command Sy                | ntax and Typeface Conventions           | 5  |
| Notifications a           | and Alerts                              | 6  |
| Support Contac            |                                         | 7_ |
| Customer Sup              | pport Portal                            |    |
| Telephone St              | ıpport                                  |    |
|                           |                                         |    |
| CHAPTER 1:                | Introduction                            |    |
| Microsoft Remo            | ote Desktop Gateway                     | 8  |
| SafeNet Agent f           | for Remote Desktop Gateway              | 8  |
| Features                  |                                         |    |
| Platform Enviro           | nment                                   | 8  |
| Applicability             |                                         |    |
| Frerequisites             |                                         | 9  |
| CHAPTER 2:                | Installation                            |    |
| Installing the Ag         | gent                                    | 10 |
| Uninstalling the          | Agent                                   | 13 |
| Upgrading the A           | Agent                                   |    |
| CHAPTER 3:                | Configuration                           |    |
| Configuring Saf           | eNet Microsoft RDGateway Manager        | 14 |
| Communicatio              | ons                                     |    |
| Logging                   |                                         |    |
| Blocking Direct           | Access to Remote Machines               |    |
| Managing Remo             | ote Desktop Services Client Connections |    |
| Remote Desk               | top Gateway Server Settings             | 19 |
| CHAPTER 4:                | Running the Solution                    |    |
|                           |                                         |    |
| CHAPTER 5:                | Troubleshooting                         |    |
| Creating Installa         | ation Log                               | 23 |
| Resolving Authe           | entication Bypasses                     | 23 |
| Error Handling.           |                                         | 23 |

# PREFACE

This document describes how to install and configure the SafeNet Agent for Remote Desktop Gateway.

# Audience

This document is intended for personnel responsible for maintaining your organization's security infrastructure. This includes SafeNet users and security officers, key manager administrators, and network administrators. It is assumed that the users of this document are proficient with security concepts.

All products manufactured and distributed by Thales Group are designed to be installed, operated, and maintained by personnel who have the knowledge, training, and qualifications required to safely perform the tasks assigned to them. The information, processes, and procedures contained in this document are intended for use by trained and qualified personnel only.

# **Document Conventions**

This section describes the conventions used in this document.

## Command Syntax and Typeface Conventions

This document uses the following conventions for command syntax descriptions, and to highlight elements of the user interface.

| Convention         | Description                                                                                                    |
|--------------------|----------------------------------------------------------------------------------------------------|
| bold               | The bold attribute is used to indicate the following:                                                                                  |
|                    | > Command-line commands and options (Type <b>dir /p</b> .)                                                                             |
|                    | > Button names (Click <b>Save As</b> .)                                                                                                |
|                    | > Check box and radio button names (Select the <b>Print Duplex</b> check box.)                                                         |
|                    | > Window titles (On the <b>Protect Document</b> window, click <b>Yes</b> .)                                                            |
|                    | > Field names ( <b>User Name:</b> Enter the name of the user.)                                                                         |
|                    | Menu names (On the File menu, click Save.) (Click Menu > Go To > Folders.)                                                             |
|                    | > User input (In the <b>Date</b> box, type <b>April 1</b> .)                                                                           |
| italic             | The italic attribute is used for emphasis or to indicate a related document. (See the <i>Installation Guide</i> for more information.) |
| Double quote marks | Double quote marks enclose references to other sections within the document.                                                           |

|                                                  | For example: Refer to "Error! Reference source not found." on page Error!<br>Bookmark not defined                                                                                                    |
|--------------------------------------------------|----------------------------------------------------------------------------------------------------|
| <variable></variable>                            | In command descriptions, angle brackets represent variables. You must substitute a value for command line arguments that are enclosed in angle brackets.                                                                                             |
| [ optional ]<br>[ <optional> ]</optional>        | Square brackets enclose optional keywords or <variables> in a command line description. Optionally enter the keyword or <variable> that is enclosed in square brackets, if it is necessary or desirable to complete the task.</variable></variables> |
| [ a   b   c ]<br>[ <a>   <b>   <c>]</c></b></a>  | Square brackets enclose optional alternate keywords or variables in a command line description. Choose one command line argument enclosed within the braces, if desired. Choices are separated by vertical (OR) bars.                                |
| { a   b   c }<br>{ <a>   <b>   <c> }</c></b></a> | Braces enclose required alternate keywords or <variables> in a command line description. You must choose one command line argument enclosed within the braces. Choices are separated by vertical (OR) bars.</variables>                              |

### Notifications and Alerts

Notifications and alerts are used to highlight important information or alert you to the potential for data loss or personal injury.

### Tips

Tips are used to highlight information that helps to complete a task more efficiently.

**TIP:** This is some information that will allow you to complete your task more efficiently.

#### Notes

Notes are used to highlight important or helpful information.

NOTE: Take note. Contains important or helpful information.

### Cautions

Cautions are used to alert you to important information that may help prevent unexpected results or data loss.

**CAUTION!** Exercise caution. Contains important information that may help prevent unexpected results or data loss.

#### Warnings

Warnings are used to alert you to the potential for catastrophic data loss or personal injury.

\*\*WARNING\*\* Be extremely careful and obey all safety and security measures. In this situation you might do something that could result in catastrophic data loss or personal injury.

# Support Contacts

If you encounter a problem while installing, registering, or operating this product, please refer to the documentation before contacting support. If you cannot resolve the issue, contact your supplier or <u>Thales</u> <u>Customer Support</u>.

Thales Customer Support operates 24 hours a day, 7 days a week. Your level of access to this service is governed by the support plan arrangements made between Thales and your organization. Please consult this support plan for further information about your entitlements, including the hours when telephone support is available to you.

## **Customer Support Portal**

The Customer Support Portal, at <u>https://supportportal.thalesgroup.com</u>, is where you can find solutions for most common problems. The Customer Support Portal is a comprehensive, fully searchable database of support resources, including software and firmware downloads, release notes listing known problems and workarounds, a knowledge base, FAQs, product documentation, technical notes, and more. You can also use the portal to create and manage support cases.

**NOTE:** You require an account to access the Customer Support Portal. To create a new account, go to the portal and click the **REGISTER** link.

## **Telephone Support**

The support portal also lists telephone numbers for voice contact (Contact Us).

## **Email Support**

You can also contact technical support by email at technical.support.DIS@thalesgroup.com.

# CHAPTER 1: Introduction

# Microsoft Remote Desktop Gateway

A gateway is any computer that connects two networks that use different network protocols. A gateway reformats information from one network so that it is compatible with the other network.

The Microsoft Remote Desktop Gateway (RD Gateway) server is a type of gateway that enables authorized users to connect to remote computers on a corporate network from any computer with an Internet connection. RD Gateway uses the Remote Desktop Protocol (RDP) along with the HTTPS protocol to help create a more secure, encrypted connection.

The RD Gateway server enables remote desktop connections to a corporate network without having to set up virtual private network (VPN) connections.

# SafeNet Agent for Remote Desktop Gateway

The SafeNet Agent for RD Gateway is a solution to enable strong, Two-Factor Authentication (2FA) on users who wish to access any protected RD resource behind a Remote Desktop Gateway.

## Features

Following are the features of the SafeNet Agent for RD Gateway:

- Native Push OTP Support: The SafeNet Agent for RD Gateway 2.0.3 (and above) supports the Push OTP function with MobilePASS+ when working with SAS Cloud and SAS PCE/SPE 3.9.1 (and above) versions.
- **Management Console**: The agent now features its own management console, to allow easy modification of configuration settings. The following tabs are available: **Communications** and **Logging**.
- **FIPS Support**: The SafeNet Agent for RD Gateway 2.0.1 (and above) provides FIPS support for the operating system with AES-GCM and RSA key standards. The agent also utilizes FIPS supported methods to decrypt its BSID key.

# **Platform Environment**

This guide is applicable to the following:

| Supported Operating Systems | • | Windows 2012 R2 (64-bit)     |
|-----------------------------|---|------------------------------|
|                             | • | Windows Server 2016 (64-bit) |
|                             | • | Windows Server 2019 (64-bit) |

## Applicability

The information in this document applies to the following:

- > SafeNet Trusted Access (earlier, SAS Cloud) The SafeNet's cloud-based authentication service.
- SafeNet Authentication Service Service Provider Edition (SAS SPE) The on-premises, server version targeted at service providers interested in hosting SAS in their data center(s).
- SafeNet Authentication Service Private Cloud Edition (SAS PCE) The on-premises, server version targeted at organizations interested in hosting SAS in their private cloud environment.

## Prerequisites

- Administrative rights are required for installation and configuration of the SafeNet Agent for RD Gateway.
- > RD Gateway server should be up and running on the machine, proposed for the agent installation.
- > Remote machine (session host) that needs to be accessed should have the remote desktop services running. Also, it should be accessible from the remote desktop gateway, and should be on the same domain as the remote desktop gateway.
- > Ensure that the RD Gateway service (tsgateway) is running, and the mode is set to Automatic.
- > .NET framework 4.0 (or above) must exist on the RD Gateway machines.
- > Communication is established between the agent and the SafeNet server. To configure, add an Auth Node in SAS as follows:
  - In the SAS Management Console, select VIRTUAL SERVERS > COMMS > Auth Nodes.
  - Enter the name or IP address of the computer where the agent is installed.

For details, refer to the SafeNet Authentication Service (SAS) Service Provider Administrator Guide.

**NOTE:** Installation of RD Gateway agent would disable the existing Remote Desktop Connection Authorization Policies (RD CAP) and Resource Authorization Policies (RD RAP). Policy settings that are configured prior to the Remote Desktop Gateway integration would cease to work.

# **CHAPTER 2:** Installation

## Installing the Agent

1. Execute the SafeNet Agent for Microsoft RDGateway installer.

**NOTE:** If you have logged into the system as an administrator or if you are a member of the Domain Admin group, the installation process will execute successfully. Otherwise, a window will appear requiring you to provide administrator credentials.

2. On the Welcome... window, click Next.

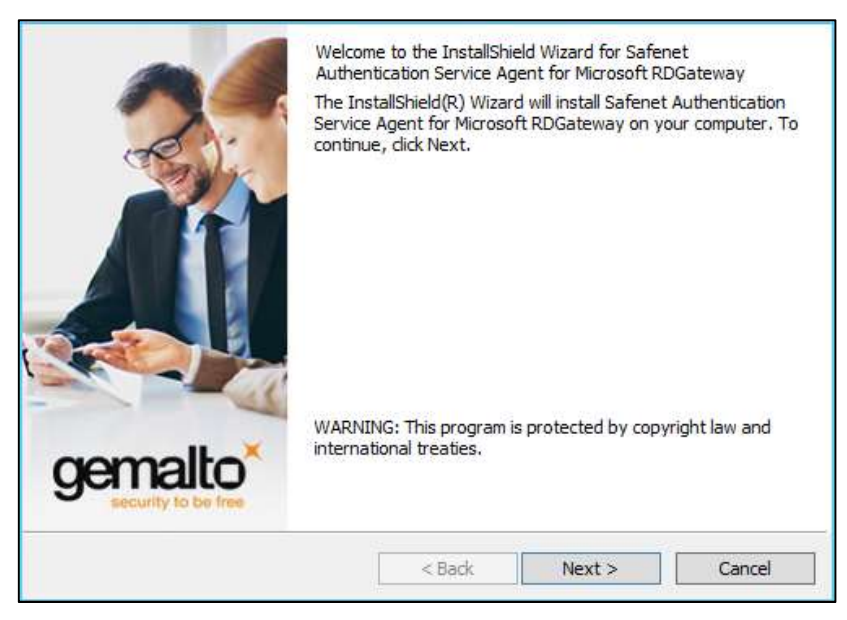

3. On the License Agreement window, select I accept the terms in the license agreement, and click Next.

| License Agreement                                                                                                    |                                                                                                    |                                   | nomali                                  | to     |
|----------------------------------------------------------------------------------------------------|----------------------------------------------------------------------------------------------------|-----------------------------------|-----------------------------------------|--------|
| Please read the following license agr                                                                                                    | reement carefully.                                                                                                    |                                   | security to be                          | a free |
| SOFTWAR                                                                                                    | E LICENSE AGREEME                                                                                                    | NT                                | -                                       | ^      |
| IMPORTANT - READ THESE TE<br>INSTALLING OR USING THIS S<br>INSTALLING THIS SOFTWARE                                                                                                    | ERMS CAREFULLY BEF<br>SOFTWARE, BY DOWN                                                                                 | ORE DOWN                          | NLOADING,<br>OR<br>U HAVE               | ľ      |
| READ THIS LICENSE AGREEME<br>THAT YOU AGREE TO BE BOUN<br>TO THE TERMS AND CONDITIC<br>MAY NOT INSTALL OR USE TH<br>1. Grant of License for Person                                                                                                    | ENT, THAT YOU UNDE<br>ND BY ITS TERMS. IF<br>DNS OF THIS LICENS<br>IIS SOFTWARE.<br>Mal Use.                            | RSTAND I<br>YOU DO N<br>E AGREEM  | T, AND<br>OT AGREE<br>ENT, YOU          | 2      |
| READ THIS LICENSE AGREEME<br>THAT YOU AGREE TO BE BOUN<br>TO THE TERMS AND CONDITIC<br>MAY NOT INSTALL OR USE TH:<br>1. Grant of License for Person<br>I accept the terms in the license agree                                                         | ENT, THAT YOU UNDE<br>ND BY ITS TERMS. IF<br>DNS OF THIS LICENS<br>IS SOFTWARE.<br>anal Use.                            | ERSTAND I<br>YOU DO N<br>E AGREEM | T, AND<br>OT AGREE<br>ENT, YOU          | 2      |
| READ THIS LICENSE AGREEME<br>THAT YOU AGREE TO BE BOUN<br>TO THE TERMS AND CONDITIC<br>MAY NOT INSTALL OR USE TH:<br>1. Grant of License for Person<br>I accept the terms in the license agre                                                          | ENT, THAT YOU UNDE<br>ND BY ITS TERMS. IF<br>DNS OF THIS LICENS<br>IS SOFTWARE.<br>enal Use.<br>eement<br>nse agreement | ERSTAND I<br>YOU DO N<br>E AGREEM | T, AND<br>OT AGREE<br>ENT, YOU<br>Print | ~      |
| READ THIS LICENSE AGREEME<br>THAT YOU AGREE TO BE BOUN<br>TO THE TERMS AND CONDITIC<br>MAY NOT INSTALL OR USE THE<br>1. Grant of License for Person<br>I accept the terms in the license agre<br>I do not accept the terms in the licen<br>stallShield | ENT, THAT YOU UNDE<br>ND BY ITS TERMS. IF<br>DNS OF THIS LICENS<br>IS SOFTWARE.<br>anal Use.<br>eement<br>nse agreement | RSTAND I<br>YOU DO N<br>E AGREEM  | T, AND<br>OT AGREE<br>ENT, YOU          | ~      |

4. On the Agent Mode Selection screen, select the Standalone agent with PUSH OTP radio option, and click Next.

| Agent Moo<br>Select the | le Selection<br>e authentication server being used with this a                         | gent installation.    | gemalto* |
|-------------------------|----------------------------------------------------------------------------------------|-----------------------|----------|
| C                       | ) <b>Standalone agent with PUSH OTP</b><br>This option requires using Push OTP with Mo | bilePASS+ tokens.     |          |
| C                       | <b>Together with RDWeb Agent</b><br>This option supports all token types, and rec      | quires IE with Active | x.       |
|                         |                                                                                        |                       |          |
| InstallShield —         |                                                                                        |                       |          |
|                         | < Pade                                                                                 | Nexts                 | Cancel   |

**NOTE:** The **Together with RDWeb Agent** option is available during the installation process, and allows the agent to function, as earlier, using the RD Web interface. Existing documentation set is available for this agent mode, and must be referred for details.

To change the installation folder, click Change and navigate to the required folder, and then click Next.
 To accept the default installation folder as displayed, click Next.

| Destination<br>Click Next to i | n Folder<br>nstall to this folder, or dick Ch                | ange to install to a c        | lifferent folder. | gemalto |
|--------------------------------|--------------------------------------------------------------|-------------------------------|-------------------|---------|
| Ø                              | Install Safenet Agent for Mic<br>C:\Program Files\Gemalto\RI | rosoft RDGateway<br>DGateway\ | to:               | Change  |
| TostaliChield                  |                                                              |                               |                   |         |
| tristalionielo -               |                                                              | < Back                        | Next >            | Cancel  |

6. On the *Ready to Install the Program* window, click Install to begin the installation.

| Ready to Install the Program<br>The wizard is ready to begin installation. |                                      | gemalto         |
|----------------------------------------------------------------------------|--------------------------------------|-----------------|
| Click Install to begin the installation.                                   |                                      |                 |
| If you want to review or change any of you exit the wizard.                | ır installation settings, dick Back. | Click Cancel to |
| InstallShield                                                              | < Back Install                       | Cancel          |

7. When the installation is completed, the *InstallShield Wizard Completed* window is displayed. Click **Finish** to exit the installation wizard.

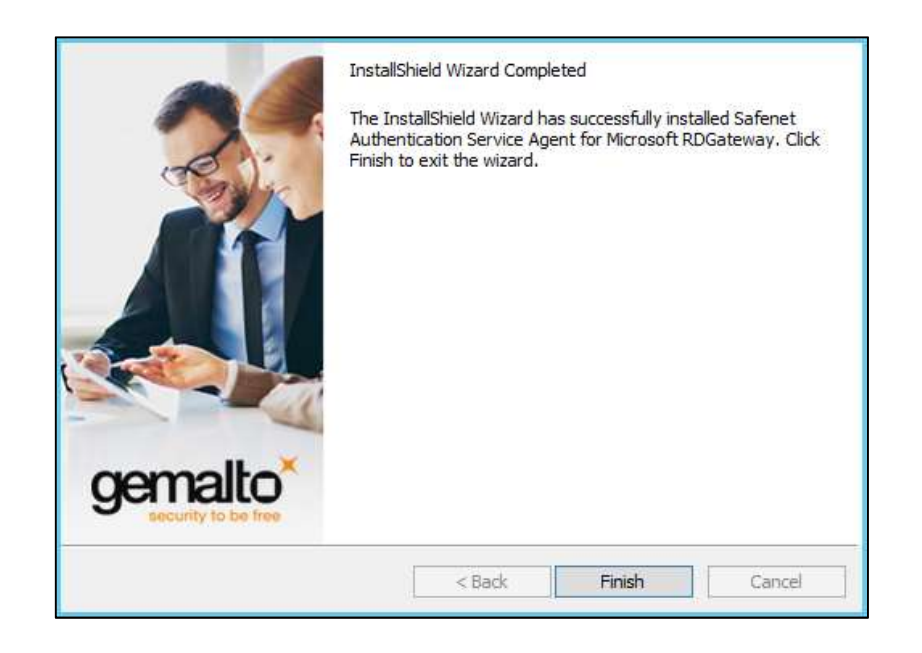

# Uninstalling the Agent

To uninstall the SafeNet Agent for RD Gateway, perform the steps:

- 1. Navigate to Start > Control Panel > Programs and Features.
- 2. Select the SafeNet Agent for RD Gateway program.
- 3. Click Uninstall.

# Upgrading the Agent

The SafeNet Agent for RD Gateway 2.0.4 of the type, **Standalone agent with PUSH OTP** supports upgrade from version 2.0.0 (and above).

Upgrade from earlier versions (v1.0, v1.1.0 and v1.1.1) is not supported.

**NOTE:** While upgrading the agent, if the user replaces the default BSIDKEY, then the agent BSIDKEY needs to be replaced again after the upgrade.

# CHAPTER 3: Configuration

# Configuring SafeNet Microsoft RDGateway Manager

Configure the agent using the SafeNet Microsoft RDGateway Manager.

## Communications

On the SafeNet Microsoft RDGateway Manager, click Communications tab.

| Authentication Processing                                                                                                    |                                                                                                    |                                                |                 |
|----------------------------------------------------------------------------------------------------|----------------------------------------------------------------------------------------------------|------------------------------------------------|-----------------|
| Inable Agent                                                                                                    |                                                                                                    |                                                |                 |
| uthentication Server Settings                                                                                                    |                                                                                                    |                                                |                 |
| Primary Server (IP:Port)                                                                                                    | agent1.safenet-inc.com                                                                                  | Use SSL (requires a val                        | id certificate) |
| Failover Server (optional)                                                                                                    |                                                                                                    | Use SSL (requires a val                        | id certificate) |
| 03                                                                                                    |                                                                                                    |                                                |                 |
| Disable SSL server certificate                                                                                                    | e check                                                                                                 |                                                |                 |
| Disable SSL server certificate           Strip domain (usemame@dom                                                                       | e check<br>nain.com, domain\username will be sen                                                        | t as usemame)                                  |                 |
| Disable SSL server certificate Strip domain (usemame@don gent Encryption Key File:                                                       | e check<br>nain.com, domain\username will be ser<br>C:\Program Files\Gemalto\RDGa                       | it as usemame)<br>steway\bsidkey\agent.bsidkey | Browse          |
| Disable SSL server certificate Strip domain (usemame@don gent Encryption Key File: Server Status Check                                   | e check<br>nain.com, domain∖usemame will be ser<br>[C:\Program Files∖Gemalto\RDGa                       | it as usemame)<br>ateway∖bsidkey∖agent.bsidkey | Browse          |
| Disable SSL server certificate Strip domain (usemame@don gent Encryption Key File: Server Status Check Fest that the Authentication Serv | e check<br>nain.com, domain\username will be ser<br>C:\Program Files\Gemalto\RDGz<br>ver is online Test | it as usemame)<br>steway\bsidkey\agent.bsidkey | Browse          |

Complete the following fields, and click **Apply**.

### **Authentication Processing**

> Enable Agent: Select the check box to enable the agent.

### **Authentication Server Settings**

Primary Server (IP:Port): This setting is used to configure the IP address/ hostname of the primary SAS server. Default Port: 80
 Alternatively, Use SSL check box option can also be selected.
 Default TCP Port for SSL Requests: 443

 Failover Server (optional): This setting is used to configure the IP address/ hostname of the failover SAS server. Default Port: 80 Alternatively, Use SSL check box option can also be selected.

Default TCP Port for SSL Requests: 443

NOTE: We strongly recommend using SSL.

> Disable SSL server certificate check: Select the check box option to disable the SSL server certificate error check.

If the option is cleared, the agent checks if the certificate from the SAS server is correct. If selected, the certificate is not verified.

- Strip domain (username@domain.com, domain\username will be sent as username): Select if the SAS username is required without the prefix domain\ or the suffix @domain.
- > Agent Encryption Key File: This setting is used to specify the location of the agent's key file. The agent uses an encrypted key file to communicate with the authentication web service. This ensures all communication attempts made against the web service are from valid recognized agents.

**NOTE:** The administrator is advised to download a new **Agent.bsidkey** file from the SAS, and update the same (in the agent). To download the **Agent.bsidkey** file, follow the steps:

1. Login to your SafeNet Authentication Service (SAS) account, and navigate to **COMMS > Authentication Processing**.

2. Under **Task** list, click **Authentication Agent Settings** link and download the **Agent.bsidkey** file.

The key file must be kept at a location accessible by all authorized users.

#### **Server Status Check**

This function is used to execute a communication test to verify a connection to the SAS.

## Logging

File Help Communications Logging Logging Level Logging level adjustment: 2 1 3 4 5 Critical Error Warning Info Debug Log File Location C:\Program Files\Gemalto\RDGateway\Log\rdgatewaylog-{date}.log Browse. OK Cancel

On the SafeNet Microsoft RDGateway Manager, click Logging tab.

Complete the following settings, and click **Apply**.

### Logging Level

This setting adjusts the logging level. For log levels 1, 2, and 3, only the initial connection between the agent and the server, and any failed connection attempts are logged.

Drag the pointer on the Logging level adjustment scale to the required level:

- 1 Critical Critical issues
- 2 Error Critical issues and errors
- 3 Warning Critical issues, errors, and warnings
- 4 Info Critical issues, errors, warnings, and information messages.
- 5 Debug All available information

#### Log File Location

This setting specifies the location where the log files will be saved. The log files are rotated on a daily basis.

# Blocking Direct Access to Remote Machines

If a client machine can directly access the remote machine (session host), the SafeNet Agent for RD Gateway Agent will not work. To block direct access to the remote machine, complete the following steps:

- 1. On the remote machine, open Windows Firewall with Advanced Security.
- 2. In the left pane, click **Inbound Rules**.

| <i>₽</i> <sup>+</sup>         | Windows Fir                                | ewall with Advanced Secu    | urity   |         |            | _ 🗆 X                  |
|-------------------------------|--------------------------------------------|-----------------------------|---------|---------|------------|------------------------|
| File Action View Help         |                                            |                             |         |         |            |                        |
| 🗢 🄿 🙍 🖬 🗟 🖬                   |                                            |                             |         |         |            |                        |
| Pindows Firewall with Advance | Inbound Rules                              |                             |         |         |            | Actions                |
| 🔣 Inbound Rules               | Name                                       | Group                       | Profile | Enabled | Action ^   | Inbound Rules          |
| Cutbound Rules                | BranchCache Content Retrieval (HTTP-In)    | BranchCache - Content Retr  | All     | No      | Allow      | May Pula               |
| Connection Security Rules     | BranchCache Hosted Cache Server (HTT       | BranchCache - Hosted Cach   | All     | No      | Allow      | New Rule               |
| Monitoring                    | BranchCache Peer Discovery (WSD-In)        | BranchCache - Peer Discove  | All     | No      | Allow      | Filter by Profile      |
|                               | COM+ Network Access (DCOM-In)              | COM+ Network Access         | All     | No      | Allow ≡    | 🝸 Filter by State 🕨 🕨  |
|                               | COM+ Remote Administration (DCOM-In)       | COM+ Remote Administrati    | All     | No      | Allow      | Filter by Group        |
|                               | Ocore Networking - Destination Unreacha    | Core Networking             | All     | Yes     | Allow      |                        |
|                               | Ocore Networking - Destination Unreacha    | Core Networking             | All     | Yes     | Allow      | View                   |
|                               | Ocore Networking - Dynamic Host Config     | Core Networking             | All     | Yes     | Allow      | Refresh                |
|                               | Ocore Networking - Dynamic Host Config     | Core Networking             | All     | Yes     | Allow      | 📾 Export List          |
|                               | Ocore Networking - Internet Group Mana     | Core Networking             | All     | Yes     | Allow      |                        |
|                               | Ocore Networking - IPHTTPS (TCP-In)        | Core Networking             | All     | Yes     | Allow      | мпер                   |
|                               | Ocore Networking - IPv6 (IPv6-In)          | Core Networking             | All     | Yes     | Allow      |                        |
|                               | Ocore Networking - Multicast Listener Do   | Core Networking             | All     | Yes     | Allow      |                        |
|                               | Ore Networking - Multicast Listener Qu     | Core Networking             | All     | Yes     | Allow      |                        |
|                               | Ocore Networking - Multicast Listener Rep  | Core Networking             | All     | Yes     | Allow      |                        |
|                               | Ore Networking - Multicast Listener Rep    | Core Networking             | All     | Yes     | Allow      |                        |
|                               | Ocore Networking - Neighbor Discovery A    | Core Networking             | All     | Yes     | Allow      |                        |
|                               | Ocore Networking - Neighbor Discovery S    | Core Networking             | All     | Yes     | Allow      |                        |
|                               | Ocore Networking - Packet Too Big (ICMP    | Core Networking             | All     | Yes     | Allow      |                        |
|                               | 🖉 Core Networking - Parameter Problem (I   | Core Networking             | All     | Yes     | Allow      |                        |
|                               | Ocore Networking - Router Advertisement    | Core Networking             | All     | Yes     | Allow      |                        |
|                               | Ore Networking - Router Solicitation (IC   | Core Networking             | All     | Yes     | Allow      |                        |
|                               | 🖉 Core Networking - Teredo (UDP-In)        | Core Networking             | All     | Yes     | Allow      |                        |
|                               | Ore Networking - Time Exceeded (ICMP       | Core Networking             | All     | Yes     | Allow      |                        |
|                               | Distributed Transaction Coordinator (RPC)  | Distributed Transaction Coo | All     | No      | Allow      |                        |
|                               | Distributed Transaction Coordinator (RP    | Distributed Transaction Coo | All     | No      | Allow      |                        |
|                               | Distributed Transaction Coordinator (TC    | Distributed Transaction Coo | All     | No      | Allow .    | AAZ                    |
|                               | File and Printer Sharing (Echo Request - I | File and Printer Sharing    | All     | No      | Allow      | e windows              |
|                               | File and Printer Sharing (Echo Request - I | File and Printer Sharing    | All     | No      | Allow to W | em in Control Panel to |
| < III >                       | < III                                      |                             |         |         | activate \ | Vindows.               |
|                               |                                            |                             |         |         |            |                        |

- 3. In the middle pane, search for Remote Desktop Services Shadow (TCP-In) and double-click it.
- 4. On the Remote Desktop Services Shadow (TCP-In) Properties window, click the Scope tab.
- 5. Under Remote IP address, select These IP addresses.
- 6. Click Add and then add IP address of the RD Gateway server.
- 7. Click OK.

| General             | Program                       | s and Services | Rem              | ote Computers |
|---------------------|-------------------------------|----------------|------------------|---------------|
| Protocols and Ports | Scope                         | Advanced       | Local Principals | Remote Users  |
| Local IP address    | y IP address<br>ese IP addres | ses:           | Add              |               |
|                     |                               |                | Edit<br>Remove   | e             |
| ● Th                | y IP address<br>ese IP addres | ses:           |                  |               |
| 1                   | 154.44.37                     |                | Add<br>Edit      |               |
|                     |                               |                |                  |               |

8. Repeat steps 3 to 7 for Remote Desktop Services – User Mode (TCP-In) and Remote Desktop Services – User Mode (UDP-In).

Now, connection to the remote machine can be established only through the RD Gateway server.

## Managing Remote Desktop Services Client Connections

To manage RD Services client connections using the Group Policy, follow the steps:

- 1. Navigate to Start > Administrative Tools > Group Policy Management.
- 2. From the left pane, locate the Organizational Unit (OU) you want to edit.
- 3. Modify an existing Group Policy Object (GPO) for the OU, or create a new one.
- 4. Right-click the GPO and click **Edit**.

5. Navigate to User Configuration > Policies > Administrative Templates: Policy definitions (ADMX files) retrieved from the central store > Windows Components > Remote Desktop Services > RD Gateway.

| Test GPO [ ] Policy                                                     | PD Gateway                              |                                        |          |         |
|-------------------------------------------------------------------------|-----------------------------------------|----------------------------------------|----------|---------|
| a 👰 Computer Configuration                                              | KU Galeway                              | Setting                                | Chate.   | Comment |
| p in Policies                                                           | Select an item to view its description. | Cat PD Category attention and ad       | Exampled | Nie.    |
| b Preferences                                                           |                                         | E Set RD Gateway authentication method | Enabled  | NO      |
| a 🔥 User Configuration                                                  |                                         | E Enable connection through RD Gateway | Enabled  | No      |
| a Policies                                                              |                                         | E Set RD Gateway server address        | Enabled  | No      |
| b Software Settings                                                     |                                         |                                        |          |         |
| Windows Settings                                                        |                                         |                                        |          |         |
| a 🧮 Administrative Templates: Policy definitions (ADMX files) retrieved |                                         |                                        |          |         |
| Control Panel                                                           |                                         |                                        |          |         |
| Desktop                                                                 |                                         |                                        |          |         |
| Network                                                                 |                                         |                                        |          |         |
| Shared Folders                                                          |                                         |                                        |          |         |
| Start Menu and Taskbar                                                  |                                         |                                        |          |         |
| System                                                                  |                                         |                                        |          |         |
| Windows Components                                                      |                                         |                                        |          |         |
| Add features to Windows 8.1                                             |                                         |                                        |          |         |
| 🔛 App runtime                                                           |                                         |                                        |          |         |
| Application Compatibility                                               |                                         |                                        |          |         |
| 🛗 Attachment Manager                                                    |                                         |                                        |          |         |
| AutoPlay Policies                                                       |                                         |                                        |          |         |
| Credential User Interface                                               |                                         |                                        |          |         |
| Desktop Gadgets                                                         |                                         |                                        |          |         |
| Desktop Window Manager                                                  |                                         |                                        |          |         |
| Digital Locker                                                          |                                         |                                        |          |         |
| 🛗 Edge UI                                                               |                                         |                                        |          |         |
| File Explorer                                                           |                                         |                                        |          |         |
| File Revocation                                                         |                                         |                                        |          |         |
| ime Ime                                                                 |                                         |                                        |          |         |
| instant Search                                                          |                                         |                                        |          |         |
| Internet Explorer                                                       |                                         |                                        |          |         |
| Location and Sensors                                                    |                                         |                                        |          |         |
| Microsoft Management Console                                            |                                         |                                        |          |         |
| NetMeeting                                                              |                                         |                                        |          |         |
| 📫 Network Projector                                                     |                                         |                                        |          |         |
| Network Sharing                                                         |                                         |                                        |          |         |
| Presentation Settings                                                   |                                         |                                        |          |         |
| a Remote Desktop Services                                               |                                         |                                        |          |         |
| RD Gateway                                                              |                                         |                                        |          |         |
| Kemote Desktop Connection Client                                        |                                         |                                        |          |         |

- a. Double-click Enable connection though RD Gateway option, and perform the following steps:
  - i. Click Enabled.
  - ii. Ensure that the Allow users to change this setting check box is not selected.
  - iii. Click OK.
- b. Double-click Set RD Gateway server address option, and perform the following steps:
  - i. Click Enabled.
  - ii. Specify a valid, fully qualified domain name (FQDN) of the RD Gateway server or RD Gateway server farm.
  - iii. Ensure that the Allow users to change this setting check box is not selected.
  - iv. Click OK.

### Remote Desktop Gateway Server Settings

If RD Gateway server settings are not using the address from the Group Policy, the following updates are required to ensure proper functioning of the agent:

- 1. Open the Remote Desktop Connection from the Start screen.
- 2. Click **Show Options**, and select the **General** tab.

3. Enter the IP or hostname of the remote client machine in the **Computer** field.

| 4       | Remote Desktop<br>Connection                           |              |                |   |
|---------|--------------------------------------------------------|--------------|----------------|---|
| General | Display Local Resources Experie                        | ence Advar   | iced           |   |
| Logon s | settings                                               |              |                |   |
|         | Enter the name of the remote com                       | nputer.      |                |   |
| li o    | Computer: RD1. Con                                     | m            | ~              | 1 |
|         | User name:                                             |              |                |   |
|         | You will be asked for credentials v                    | when you cor | nect.          |   |
|         | Allow me to save credentials                           |              |                |   |
| Connec  | tion settings                                          |              |                |   |
| 1       | Save the current connection setti<br>saved connection. | ngs to an RD | P file or open | a |
|         | Save Save                                              | 4s           | Open           |   |
| 100     | saved connection. Save Save                            | As           | Open           |   |

4. Select the **Advanced** tab, and click **Settings**.

| eneral | Display                                           | Local Resources                                                                                      | Programs                                       | Experience                                                                                                    | Advanced                       |
|--------|---------------------------------------------------|----------------------------------------------------------------------------------------------------|------------------------------------------------|----------------------------------------------------------------------------------------------------|--------------------------------|
| 0      | Server<br>intend<br>require<br>policy.<br>If serv | r authentication veri<br>ed remote computer<br>ed to connect is det<br>er <u>a</u> uthentication fai | fies that you<br>r. The streng<br>ermined by y | are connecting<br>th of the verification of the verification of the second second se | ng to the<br>ication<br>curity |
| Conner | t from an                                         | where                                                                                                |                                                |                                                                                                    |                                |
|        | Config<br>Gatev                                   | gure settings to conr<br>vay when I am work<br>Settings                                              | nect through<br>ing remotely                   | n Remote Des                                                                                                    | ktop                           |

- 5. Perform/ ensure the following actions:
  - Select the Use these RD Gateway server settings radio option, and enter the Server name.

- Ensure that the **Bypass RD Gateway server for local addresses** option is not selected.
- Select the Use my RD Gateway credentials for the remote computer check box.

| RD Gateway Server                          | Settings                                     |
|--------------------------------------------|----------------------------------------------|
| Remot<br>Conn                              | e Desktop<br>ection                          |
| Connection settings                        |                                              |
| O Automatically detec                      | t RD Gateway server settings                 |
| () Use these RD Gate                       | way server settings.                         |
| Server name:                               | RD1. Com                                     |
| Logon method                               | Allow me to select later $\qquad \checkmark$ |
| Bypass RD Gat                              | eway server for local addresses              |
| O Do not use an RD                         | Sateway server                               |
| Logon settings                             |                                              |
| User name: No                              | ne specified                                 |
| You will be asked for c<br>Gateway server. | redentials when you connect to this RD       |
| Use my RD Gatewa                           | y credentials for the remote computer        |
|                                            | OK Cancel                                    |

6. Click OK.

# CHAPTER 4: Running the Solution

To access any RD resource protected by the SafeNet Agent for RD Gateway, follow the steps:

- 1. Establish an RD connecting using the Microsoft Terminal Services Client.
- 2. Enter the AD password, and click OK.

| Windows Secu | rity                        |                       | × |
|--------------|-----------------------------|-----------------------|---|
| Enter you    | ır credentials              |                       |   |
| These crede  | entials will be used to cor | nect to the following |   |
| 1. RD1.      | .Com (RD Gateway se         | erver)                |   |
| 2. RD1./     | .Com (remote compu          | uter)                 |   |
|              | assword Remember me         |                       |   |
| More choice  | es                          |                       |   |
|              | ОК                          | Cancel                | Ľ |
|              |                             |                       |   |

- 3. The user will receive a prompt on their MobilePASS+ app (if enrolled), to accept or reject the logon request.
- 4. On accepting the logon request, the user will be able to access the protected RD resource.

# CHAPTER 5: Troubleshooting

## **Creating Installation Log**

If you require to create the installation log, execute the installer from the command prompt using the following command:

SafeNet Agent for Microsoft RDGateway.exe /v"/l\*v setup.log"

## **Resolving Authentication Bypasses**

If the SafeNet authentication is not getting invoked consistently, ensure that the **Bypass RD Gateway server** for local addresses option is not selected in your **RD Gateway Server Settings**.

## **Error Handling**

1. <u>Error Message</u>: The following **Permissions and NetBIOS** error message is encountered while launching the RDP file:

|   | Remote Desktop Connection                                                                                                    |
|---|----------------------------------------------------------------------------------------------------|
| 8 | Remote Desktop can't connect to the remote computer<br>"WIN-AB40P74V8CV.GATEWAY.COM" for one of these reasons:                                                                                                    |
|   | <ol> <li>Your user account is not listed in the RD Gateway's permission list</li> <li>You might have specified the remote computer in NetBIOS format (for example,<br/>computer1), but the RD Gateway is expecting an FQDN or IP address format (for example,<br/>computer1.fabrikam.com or 157.60.0.1).</li> </ol> |
|   | Contact your network administrator for assistance.                                                                                                    |
|   | OK Help                                                                                                    |

Solution: Review the Resource Authorization Policy (RAP) and ensure that it is in the right order.

2. <u>Error Message</u>: The following error message appears when the RD Gateway Service is in the **Stopping** or **Stopped** state:

| Remote | Desktop Connection                                                                                                    |
|--------|----------------------------------------------------------------------------------------------------|
| 8      | Your computer can't connect to the remote computer because the Remote Desktop Gateway server and this computer are incompatible. Contact your network administrator for assistance. |
|        | ОК Нер                                                                                                    |

<u>Solution</u>: If the RD Gateway service is in the **Stopped** state, restart the service. If the RD Gateway service is in the **Stopping** state, kill the service and start again. Check if the service is in the **Running** state and try to connect again.

**NOTE:** If the RD Gateway service takes longer to start, update the settings using the Management Console and ensure that the RD Gateway service is up and running.

#### Error Message: The following error message appears when the Session Host is not reachable.

3.

| Remote | Desktop Connection                                                                                                    |
|--------|----------------------------------------------------------------------------------------------------|
|        | This computer can't connect to the remote computer.                                                                     |
|        | Try connecting again. If the problem continues, contact the owner of the remote computer or your network administrator. |
|        | OK Help                                                                                                    |

<u>Solution</u>: The error message indicates that either the machine is switched off, or some network issue exists. Check if the session host machine can be communicated with, ping the machine to verify.

#### 4. <u>Error Message</u>: The following **Authorisation** error message appears while launching the RDP file:

|   | Remote Desktop Connection                                                                                                    |  |  |  |
|---|----------------------------------------------------------------------------------------------------|--|--|--|
| 8 | Remote Desktop can't connect to the remote computer "ALPHA16RDG.TEST.COM" for one of these reasons:                                                                                                    |  |  |  |
|   | <ol> <li>Your user account is not authorized to access the RD Gateway "alpha16rdg.test.com"</li> <li>Your computer is not authorized to access the RD Gateway "alpha16rdg.test.com"</li> <li>You are using an incompatible authentication method (for example, the RD Gateway might be expecting a smart card but you provided a password)</li> </ol> |  |  |  |
|   | Contact your network administrator for assistance.                                                                                                    |  |  |  |
|   | OK Help                                                                                                    |  |  |  |

Solution: Review the Resource Authorization Policy (RAP) and ensure that it is in the right order.

5. <u>Error Message</u>: The following error message appears when someone tries to establish a parallel session with a session host, using the same credentials. The last connection remains established. The prior connection shows this error message and the RD connection terminates.

| Remote | Desktop Connection                                                                                                    |
|--------|----------------------------------------------------------------------------------------------------|
| 8      | Your Remote Desktop Services session has ended.                                                                                                    |
|        | Another user connected to the remote computer, so your connection was lost. Try connecting again, or contact your network administrator or technical support group. |
|        | ОК <u>Н</u> еlp                                                                                                    |

SafeNet Agent for Remote Desktop Gateway v2.0.4: Installation and Configuration Guide 007-000364-002, Rev. D, January 2022, Copyright © 2022 Thales Group. All rights reserved.